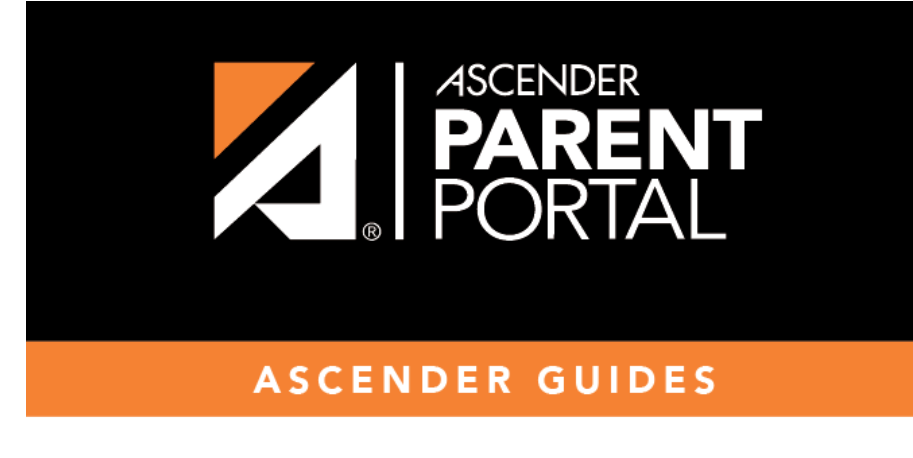

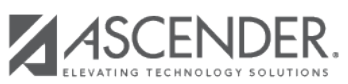

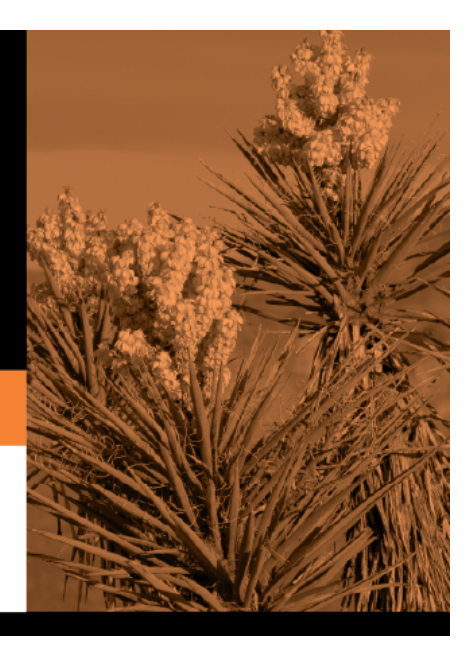

## **Table of Contents**

For this option, an enrollment key is sent to you in an email message.

| w Studen          | t Enrollment                                       |                                |                            |                          |                       |                                  |
|-------------------|----------------------------------------------------|--------------------------------|----------------------------|--------------------------|-----------------------|----------------------------------|
| nroll a new stude | nt in the district. Only 10 nev                    | v student enrollments can b    | e active at any time. If y | ou need to enroll more t | han 10 students, cont | act the school district for guid |
| Student Name      | Enrollment Key Ad                                  | dresses & Contacts S           | tudent Information         | Enrollment Forms         | Final Steps           |                                  |
| 1                 | 2                                                  | 3                              | 4                          | 5                        | 6                     |                                  |
| Express Enrol     | Iment for Janie Strayhan<br>quest Enrollment Key". |                                |                            |                          |                       |                                  |
| REQUEST E         | ENROLLMENT KEY                                     | ning the enrollment key.       |                            |                          |                       |                                  |
| 3. Copy the enr   | rollment key (contained in the                     | e email), and paste it into th | e box below, and click v   | erify.                   |                       |                                  |
|                   |                                                    |                                | VERIFY                     |                          |                       |                                  |

Once you obtain the key, you can enter the key on this page to complete the process. To do this, follow these steps:

□ Click **REQUEST ENROLLMENT KEY** to request an enrollment key for your student.

A message is sent to your email address that contains the new 16-character student enrollment key.

□ Check your email inbox for the message that contains the enrollment key.

| <b>Enrollment Key</b> | You must enter the exact enrollment key in order to complete the enrollment        |
|-----------------------|------------------------------------------------------------------------------------|
|                       | process. The easiest way to enter the code accurately is to copy it from the email |
|                       | message and paste it into the field.                                               |

## Click **VERIFY**.

If you typed the enrollment key correctly, the message "Your key has been created and verified!" is displayed.

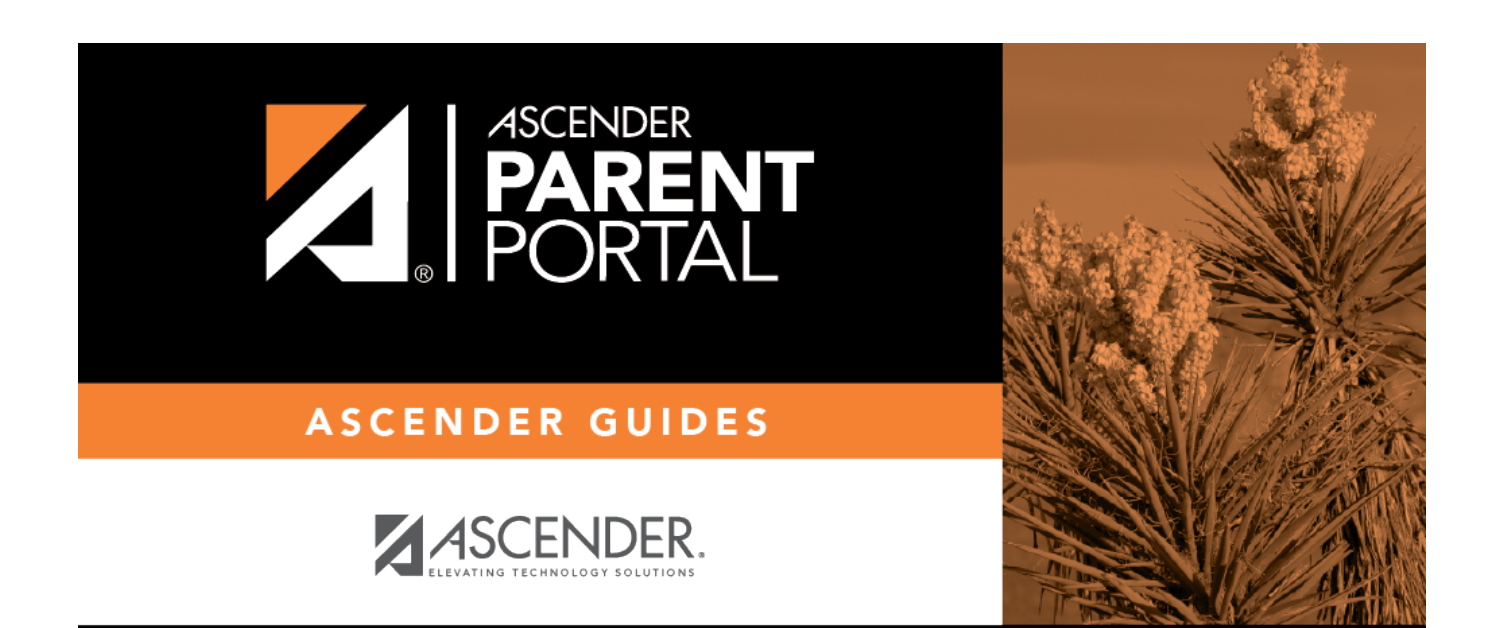

PP

## **Back Cover**